## **Template:Installing openvpn software**

## **Step 1: installing OpenVPN software**

- Download an OpenVPN installer file from <u>here</u>. Run the downloaded file.
- Before starting the installation process, **click 'Customize'**:
- While in the 'Custom Installation' window, scroll down to find OpenSSL Utilities → EasyRSA 3 Certificate Management Scripts; make sure it is installed along with OpenVPN and click 'Install Now':